## @Risk Pilot First Time Sign On

(Note: All logins must use your Cornell Net-ID and password. Personal Microsoft accounts will not work.)

- Log on to Remote Desktop Web Client • Remote Desktop Web Client
- Launch @Risk and sign in to MS Office (first run only)
- Launch @Risk again to complete the plug-in

## Log on to Remote Desktop Web Client

## **Remote Desktop Web Client**

4.

- From your Canvas Course, click the '@Risk Pilot' button from the Navigation Pane.
   Click the 'open to a new tab' button.
   Sign in to <u>Microsoft with your netid@cornell.edu</u>

| Sign in to Microsof                      | ft with your netid@cornell.edu                                                                          |                                          |
|------------------------------------------|----------------------------------------------------------------------------------------------------|------------------------------------------|
| 🔍 🔍 💭 📑 Sig                              | yn in to your account x +                                                                               |                                          |
| $\leftrightarrow \rightarrow \mathbf{G}$ | login.microsoftonline.com/common/oauth2/authorize?response_type=id_token%20to                           | ken&client_id=a85cf17 🔌 🚖 🌚 Incognito 🗄  |
|                                          |                                                                                                    |                                          |
|                                          |                                                                                                    |                                          |
|                                          |                                                                                                    |                                          |
|                                          |                                                                                                    |                                          |
|                                          |                                                                                                    |                                          |
|                                          |                                                                                                    |                                          |
|                                          |                                                                                                    |                                          |
|                                          | Microsoft                                                                                               |                                          |
|                                          | Sign in                                                                                                 |                                          |
|                                          | netid@cornell.edu                                                                                       |                                          |
|                                          | No account? Create one!                                                                                 | _                                        |
|                                          | Can't access your account?                                                                              |                                          |
|                                          | Sign-in options                                                                                         |                                          |
|                                          |                                                                                                    |                                          |
|                                          | Next                                                                                                    |                                          |
|                                          |                                                                                                    |                                          |
|                                          |                                                                                                    |                                          |
|                                          |                                                                                                    |                                          |
|                                          |                                                                                                    |                                          |
|                                          |                                                                                                    |                                          |
|                                          |                                                                                                    |                                          |
|                                          |                                                                                                    |                                          |
| a.                                       |                                                                                                    | Terms of use Privacy & cockles           |
| Select Work or sc                        | hool account'                                                                                           |                                          |
| 🔍 🔍 🔍 📑 Sig                              | an in to your account x +                                                                               |                                          |
| ← → C ( )                                | ogin.microsoftonline.com/common/oauth2/authorize?response_type=id_token%20to                            | sken&client_id=a85cf17 🕸 🚖 😸 Incognito 🗄 |
|                                          |                                                                                                    |                                          |
|                                          |                                                                                                    |                                          |
|                                          |                                                                                                    |                                          |
|                                          |                                                                                                    |                                          |
|                                          |                                                                                                    |                                          |
|                                          | Minned                                                                                                  |                                          |
|                                          | Microsoft                                                                                               |                                          |
|                                          | It looks like this email is used with more than one<br>account from Microsoft. Which one do you want to | 0                                        |
|                                          | use?                                                                                                    |                                          |
|                                          | Work or school account<br>Created by your IT department                                                 |                                          |
|                                          | kb599@cornel.adu                                                                                        |                                          |
|                                          | Q Personal account<br>Created by you                                                                    |                                          |
|                                          | kb899@comell.edu                                                                                        |                                          |
|                                          | Tired of seeing this? Rename your personal Microsoft                                                    |                                          |
|                                          | account.                                                                                                |                                          |
|                                          | Back                                                                                                    |                                          |
|                                          |                                                                                                    |                                          |
|                                          |                                                                                                    |                                          |
|                                          |                                                                                                    |                                          |
|                                          |                                                                                                    |                                          |
|                                          |                                                                                                    |                                          |
|                                          |                                                                                                    |                                          |
| a.                                       |                                                                                                    | Terms of use Privacy & cookies           |

5. Sign into Cornell University's page:

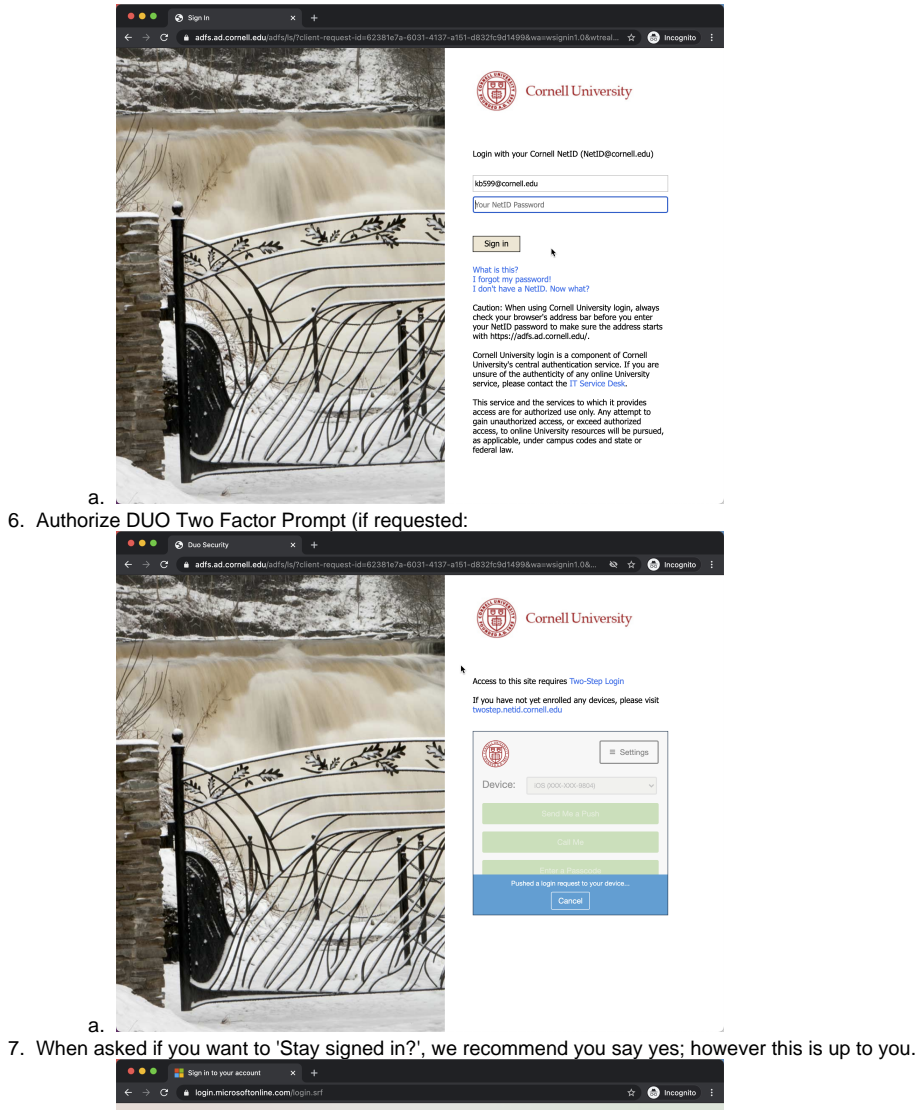

| ← → G a login.microsoftonline.com/ | ogin.srf                                                                                                    | 🛱 🐻 Incognito                  |
|------------------------------------|----------------------------------------------------------------------------------------------------|--------------------------------|
|                                    |                                                                                                    |                                |
|                                    | <ul> <li>Microsoft</li> <li>todedocreated</li> <li>todedocreated<td></td></li></ul> |                                |
|                                    |                                                                                                    | Terms of use Privacy & cookies |

a.8. You are now at the Windows Virtual Desktop log on page:

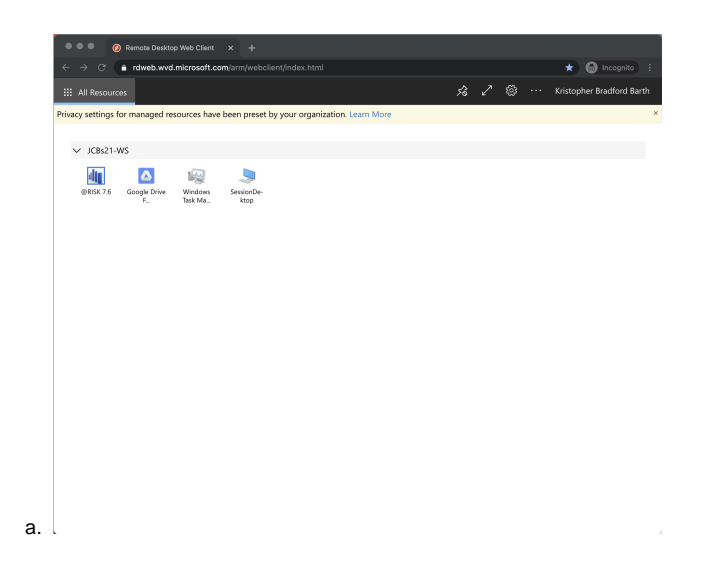

Launch @Risk and sign in to MS Office (first run only)

1. Double click the '@RISK 7.6' Application:

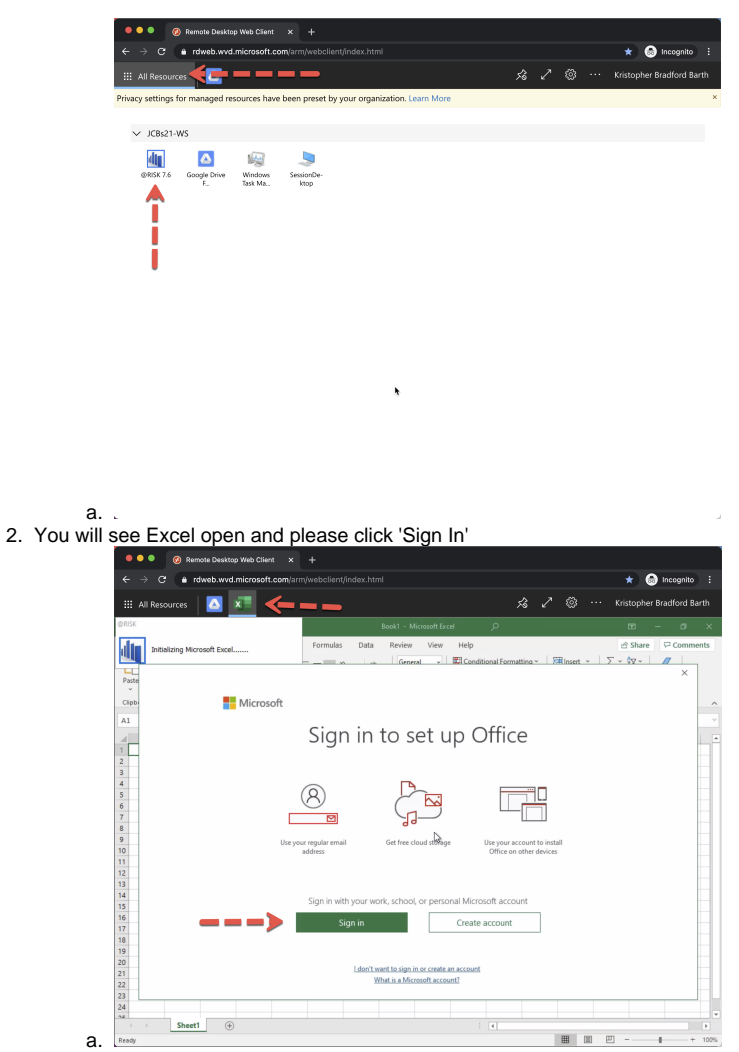

3. You will be prompted to Activate Office, please use your netid@cornell.edu to complete this one time activation step.

| 🔍 🔍 🧐 Remote Desktop Web Client                              |                                                 |                                                                                     |
|--------------------------------------------------------------|-------------------------------------------------|-------------------------------------------------------------------------------------|
| ← → C ≜ rdweb.wvd.microsoft.com                              | n/arm/webclient/index.html                      | ★ 🎯 Incognito 🗄                                                                     |
| III All Resources                                            |                                                 | 🖍 🚳 \cdots Kristopher Bradford Barth                                                |
|                                                              |                                                 |                                                                                     |
| File Home Insert Draw Page Lay                               | rout Formulas Data Review View Help             | 🖻 Share 🛛 🖓 Comments                                                                |
| Calibri v 11 · A · A<br>Parte v<br>v<br>Clipboard is<br>Font | v ≡ ≡ ₩ v 88 General v 型 Conditional Formatting | × ⊞insert × Σ × 2∇ ×<br>⊠Delete × ⊡ × 0 ×<br>⊯Format × ↓ ↓<br>Cells totting lokes ∧ |
| A1 *   × √ fe                                                | Microsoft                                       | ~                                                                                   |
| A B C D                                                      | Activate Office                                 | M N O P                                                                             |
| 3                                                            | netid@cornell.edu I ×                           |                                                                                     |
| 4                                                            |                                                 |                                                                                     |
| 6                                                            | No account? Create one!                         |                                                                                     |
| 7                                                            | -                                               |                                                                                     |
| 8                                                            |                                                 |                                                                                     |
| 10                                                           | Next                                            |                                                                                     |
| 11                                                           |                                                 |                                                                                     |
| 12                                                           |                                                 |                                                                                     |
| 13                                                           | -                                               |                                                                                     |
| 14                                                           |                                                 |                                                                                     |
| 15                                                           | -                                               |                                                                                     |
| 17                                                           |                                                 |                                                                                     |
| 18                                                           |                                                 |                                                                                     |
| 19                                                           |                                                 |                                                                                     |
| 20                                                           |                                                 |                                                                                     |
| 21                                                           |                                                 |                                                                                     |
| 22                                                           | ©2021 Microsoft Privacy statement               |                                                                                     |
| 23                                                           |                                                 | -                                                                                   |
| 24                                                           |                                                 |                                                                                     |
| Sheet1                                                       |                                                 |                                                                                     |
| Danah (                                                      |                                                 | FFF 191 07 - 8 + 1070                                                               |
| Keady                                                        |                                                 | HH 181 HJ - + 1035                                                                  |

a. <a href="https://www.low.example.com">www.low.example.com</a>
4. Select 'Work or School account' when prompted:

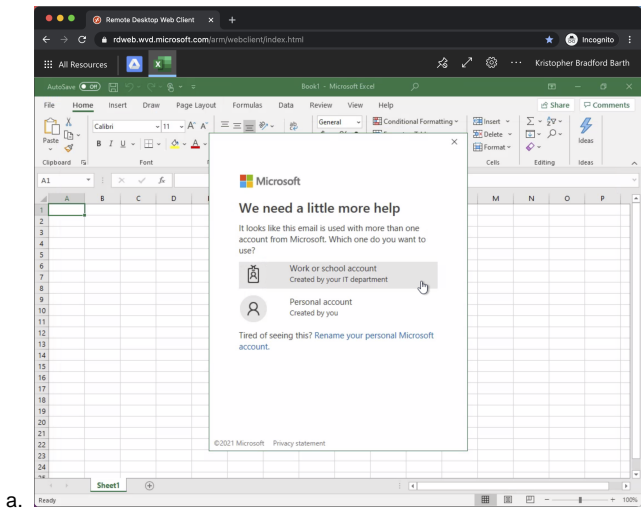

5. Sign in to Cornell University with your netid:

| ← → C ≜ rdweb.wvd.microsoft.com/arm/web                                                                                                    |                                                         | 🖈 💿 Incogr                   |
|----------------------------------------------------------------------------------------------------|---------------------------------------------------------|------------------------------|
| III All Resources                                                                                                    |                                                         | 🐼 \cdots Kristopher Bradford |
| AutoSave 🚥 🗒 🖓 - 🤆 - 🥱 + 🔻                                                                                                    |                                                         | 10 – C                       |
| File Home Insert Draw Page Lavout For                                                                                                    | mulas Data Review View Help                             | 남 Share 모 Con                |
| Image: Depart of the second second |                                                         | × ∑ - 20 -                   |
| 4                                                                                                    | Login with your Cornell NetiD (NetiDig/cornell.edu)     |                              |
| 5                                                                                                    |                                                         |                              |
| 6                                                                                                    | netid@cornelLedu ×                                      |                              |
| 7                                                                                                    | I                                                       |                              |
| 8                                                                                                    | Your NetiD Password                                     |                              |
| 9                                                                                                    |                                                         |                              |
| 10                                                                                                    |                                                         |                              |
| 11                                                                                                    | Sign in                                                 |                              |
| 12                                                                                                    |                                                         |                              |
| 13                                                                                                    |                                                         |                              |
| 14                                                                                                    | What is this?                                           |                              |
| 15                                                                                                    | i torgot my password:                                   |                              |
| 16                                                                                                    | I don't have a Netio, Now What?                         |                              |
| 17                                                                                                    | Caution: When using Cornell University logic always     |                              |
| 18                                                                                                    | check your browner's address has before you enter       |                              |
| 19                                                                                                    | vour NetD password to make sure the address starts      |                              |
| 20                                                                                                    | with https://adfr.ad.cornell.edu/                       |                              |
| 21                                                                                                    | whit https://autaau.ones.edu/.                          |                              |
| 22                                                                                                    | Cornell University Ionin is a component of Cornell      |                              |
| 23                                                                                                    | University's central authentication service. If you are | ~                            |
| 24                                                                                                    |                                                         |                              |
| 14                                                                                                    |                                                         |                              |
| Sheet1 (+)                                                                                                    | ( )                                                     |                              |

6. Complete the DUO 2-Factor authentication step:

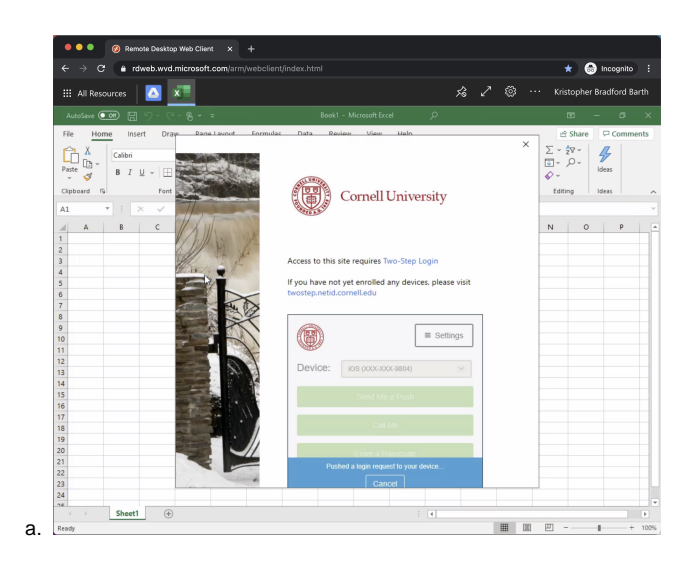

## Launch @Risk again to complete the plug-in

1. Click the All Resources button at the top left of the window and click the '@RISK 7.6' Application:

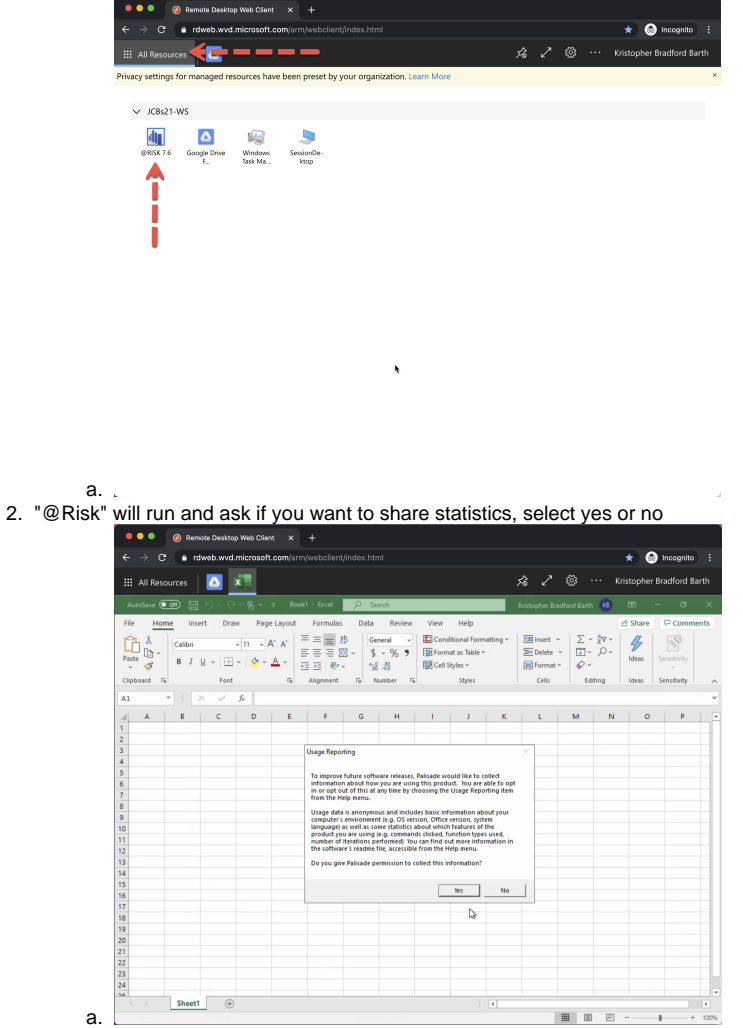

3. "@Risk" has now launched, chose and option from the splash screen or hit 'Close'

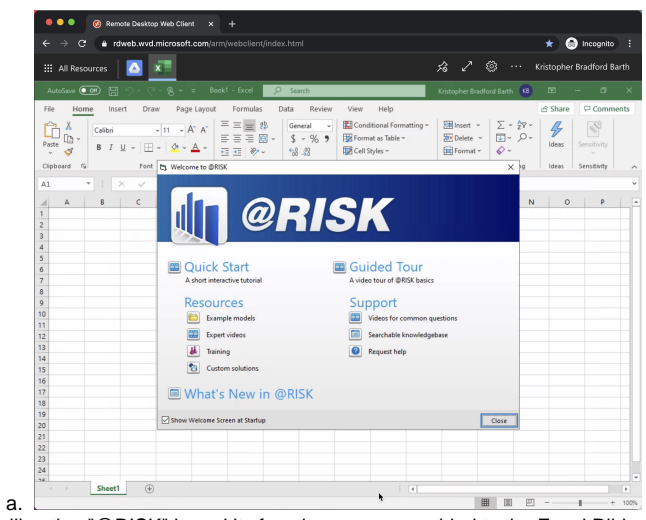

4. You will notice "@RISK" is and its functions are now added to the Excel Ribbon:

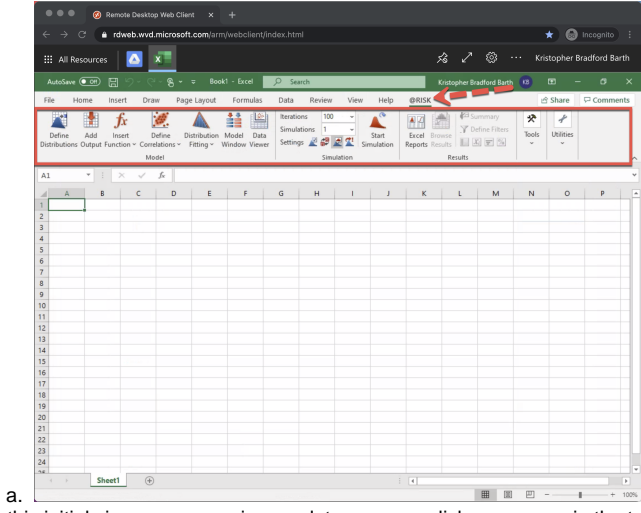

5. Once this initial sign on process is complete, you can click your name in the top right corner and select sign out.

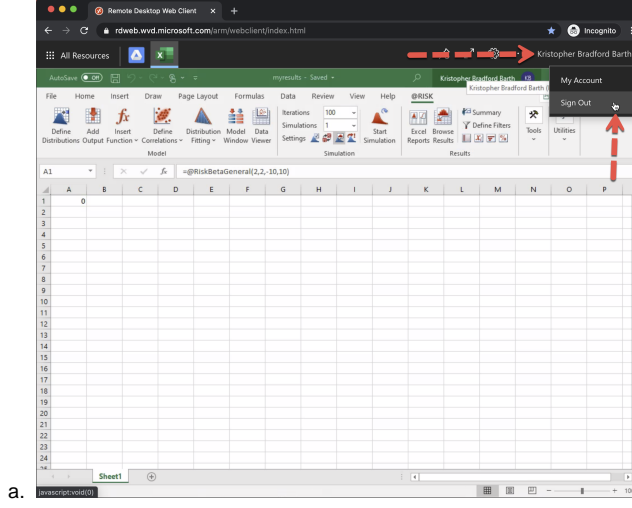